# PASO A PASO PARA LA ENTREGA DE TAREAS

# Paso 1

Ingresar a <u>https://tareas.uned.ac.cr/</u> o al entorno estudiantil en mis cursos pestaña de tareas digitales.

# Paso 2

Introducir el Usuario y Contraseña.

| Entrega de ta              | areas              |                                                     |
|----------------------------|--------------------|-----------------------------------------------------|
| ANUNCIOS                   |                    |                                                     |
| <b>≡</b> Reloj             | - <                |                                                     |
| Usted:                     | 12:29pm<br>12:28pm |                                                     |
| <b>≡</b> Entrar            |                    | Ingresa usuario cedula                              |
| Nombre de usuario          |                    | anteponiéndole 0 Ejemplo<br>0105260546 (10 digitos) |
| Contraseña                 |                    | Ingresa contraseña, la primera vez se               |
| Recordar nombre de usuario |                    | utiliza Uned.ddmmaaa                                |
| Acceder                    |                    | <del>ن</del>                                        |
| ¿Olvidó su contraseña?     |                    | FECHA DE NACIMIENTO                                 |

#### Paso 3

Seleccionar la Materia a la cual deben de entregar la Tarea.

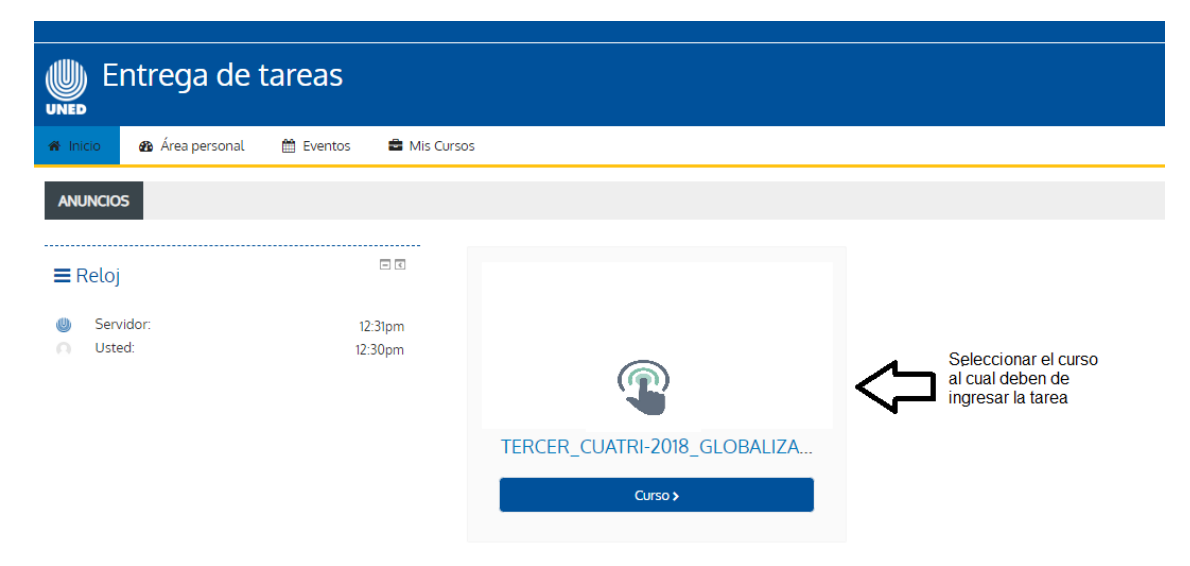

Paso 4

Seleccionar el Buzón del Instrumento que se desea entregar.

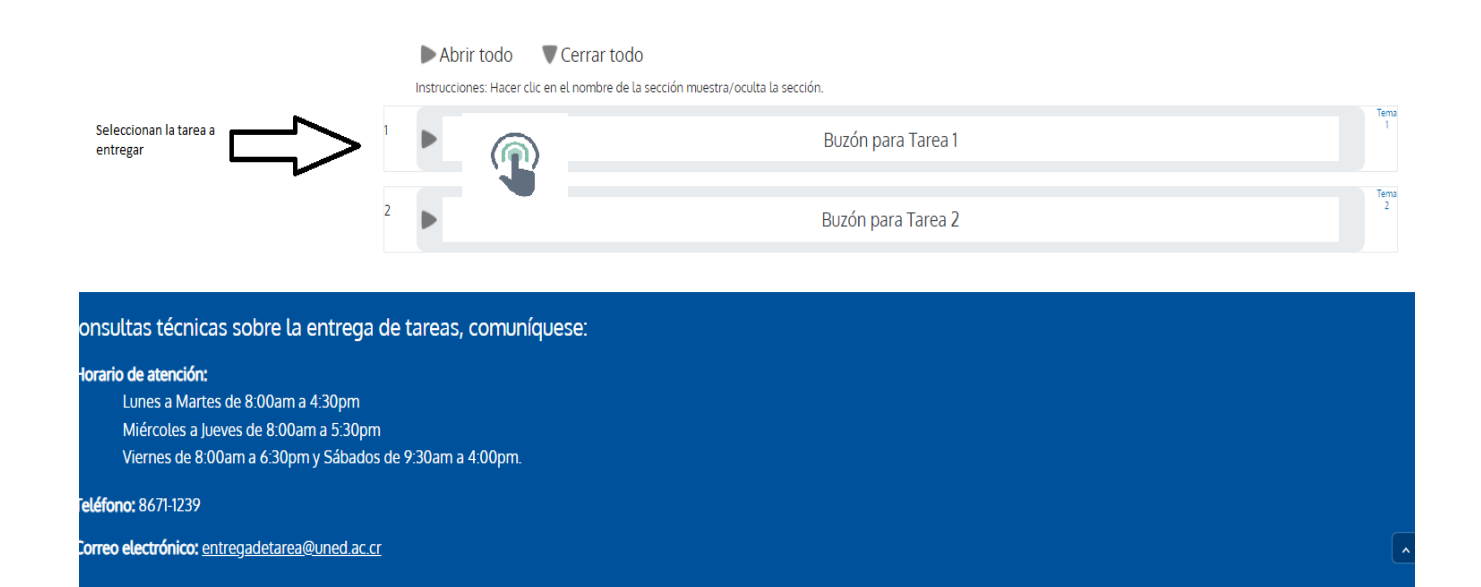

### Paso 5

# Ingresar a Tarea

Abrir todo Cerrar todo

Instrucciones: Hacer clic en el nombre de la sección muestra/oculta la sección.

| 1 | ▼ | Buzón para Ensayo                                                                                                    | 1         |
|---|---|----------------------------------------------------------------------------------------------------|-----------|
|   |   | Ensayo Seleccionar para el<br>ingreso de la tarea<br>O No presentada<br>Hecho 6 de octubre de 2018                                                                                                    |           |
|   |   | <ul> <li>Aspectos a considerar</li> <li>Ubique y ejecute las instrucciones de la tarea tal y como se describe en la Orientación Académica de la Asignatura.</li> <li>Guarde su archivo utilizando el siguiente formato: MariaSanchez Tarea1.doc</li></ul> |           |
| 2 |   | Buzón para Investigacion                                                                                                    | Tema<br>2 |

Nota Leer los aspectos a considerar.

## Paso 6

# Agregar Tarea

| <b>≡</b> Reloj | - <     | Ensayo                                                                      |                                                                                                    |                                                                                                    |
|----------------|---------|-----------------------------------------------------------------------------|----------------------------------------------------------------------------------------------------|----------------------------------------------------------------------------------------------------|
| Servidor:      | 12:35pm |                                                                             | Aspectos a con                                                                                                    | siderar                                                                                                    |
| Usted:         | 12:34pm | Ubique                                                                      | y ejecute las instrucciones de la tarea tal y como se describe en la Orientació                                                                                                    | ón Académica de la Asignatura.                                                                                    |
|                |         | Guarde     Guarde     Segúra     Evite er     Vuelva :     Estado de la en; | su archivo utilizando el siguiente formato:<br>se que el archivo que está adjuntando corresponde a la tarea que está entre<br>tregar la tarea en los últimos minutos, pues puede fallar su conexión web o<br>a ingresar al sistema 15 días posteriores a la fecha de entrega para verificar la<br>treGCIA | egando.<br>el sistema eléctrico.<br>a calificación y los comentarios de realimentación que ha realizado su tutor. |
|                |         | Estado de la entrega                                                        | No entrenado                                                                                                    |                                                                                                    |
|                |         | Estado de la calificación                                                   | No calificada                                                                                                    |                                                                                                    |
|                |         | Fecha de entrega                                                            | sábado, 6 de octubre de 2018, 16:30                                                                                                    |                                                                                                    |
|                |         |                                                                             |                                                                                                    |                                                                                                    |
|                |         | Tiempo restante                                                             | 4 días 3 horas                                                                                                    |                                                                                                    |
|                |         | Tiempo restante<br>Última modificación                                      | 4 días 3 horas<br>-                                                                                                    | Agregar la                                                                                                    |

#### Paso 7

#### Insertar la tarea

| ópm    | Aspectos a considerar                                                                                               |                   |  |  |
|--------|----------------------------------------------------------------------------------------------------|-------------------|--|--|
| 15pm   | Ubique y ejecute las instrucciones de la tarea tal y como se describe en la Orientación Académica de la Asignatura. |                   |  |  |
|        | <ul> <li>Guarde su archivo utilizando el siguiente formato: MariaSanchez, Tarea1.doc</li></ul>                      |                   |  |  |
|        | Ταπαδο πολύπο ματα σμιγικός δΟΜΕ σύστεσο πολύπο de arc                                                              | hivos adjuntos: 1 |  |  |
| Agrega | Archivos enviados                                                                                                   |                   |  |  |
|        | image: A chives                                                                                                    |                   |  |  |
| -      |                                                                                                    |                   |  |  |
|        | Puede arrastrar y soltar archivos aquí para anadirlos                                                               |                   |  |  |
|        | · · · · · · · · · · · · · · · · · · ·                                                                               | i                 |  |  |
|        | Tipos de archivo aceptados:                                                                                         |                   |  |  |
|        | All file types                                                                                                    |                   |  |  |
|        |                                                                                                    |                   |  |  |
|        | Guardar cambios Cancelar                                                                                            |                   |  |  |
|        |                                                                                                    |                   |  |  |

|   |                    | Selector de          | archivos            |                                       | ×   |
|---|--------------------|----------------------|---------------------|---------------------------------------|-----|
| m | Archivos recientes |                      |                     |                                       |     |
| 2 | Subir un archivo   | Paso 1               | Paso 2              | Selecciona donde tiene el             |     |
| 2 | Descargador URL    |                      |                     | documento de la tarea en su<br>equipo |     |
| m | Archivos privados  | Adjunto              | Seleccionar archivo | Ningun archivo seleccionado           |     |
| 3 | Wikimedia          | Guardar como         |                     |                                       | 2   |
|   |                    | Autor                | JEFFERSON GIO       | DVA AGUILAR NOEL                      |     |
|   |                    | Seleccionar licencia | Todos los derechos  | reservados 🔻                          |     |
|   |                    |                      |                     |                                       |     |
|   |                    |                      | Subir este arch     | ivo Paso 3                            | 3 - |
|   |                    |                      |                     | -                                     |     |
|   |                    |                      |                     |                                       |     |
|   |                    |                      |                     |                                       |     |
| - |                    |                      |                     |                                       |     |

| Archivos enviados   | Imma         Archivos         Image: Comparison of the second second seco |
|---------------------|----------------------------------------------------------------------------------------------------|
| Guardar los cambios | Guardar cambios Cancelar                                                                                                    |

# Para consultas técnicas sobre la entrega de tareas, comuníquese:

# Horario de atención:

Lunes a Martes de 8:00am a 4:30pm

Miércoles a Jueves de 8:00am a 5:30pm

Viernes de 8:00am a 6:30pm y Sábados de 9:30am a 4:00pm.

# Teléfono: 8671-1239

Correo electrónico: entregadetarea@uned.ac.cr